## インターネット予約方法

熊本市男女共同参画センターはあもにいのインターネット予約は、

熊本市文化施設予約システム(<u>https://www.bunkayoyaku-kmt.jp/default.asp</u>) で行うこと ができます。

このシステムは、市民会館シアーズホーム夢ホール(熊本市民会館)、健軍文化ホール、男 女共同参画センター はあもにい、子ども文化会館、天明ホール、熊本市富合ホール、熊 本市植木文化ホール、火の君文化ホール、くまもと森都心プラザ、熊本市国際交流会館共 通です。(なお、5月5日現在、市民会館大ホール、健軍文化ホール、天明ホール、日に君 文化ホールは震災被害のためご利用いただけません。詳しくは各ホールにお問い合わせく ださい)

※システムトップページ「ご利用の手引き」もご参照ください。

<予約の流れ>

①システムトップページを開いてください。
 (https://www.bunkayoyaku-kmt.jp/default.asp)

②利用登録申し込みを行ってください。

(過去に利用登録している場合は、【ログイン】ボタンからお入りください。)

利用登録後、利用者番号、パスワードが発行されますので、必ずメモ等に控えてくださ い。

③【空き状況の確認】から、施設内の希望部屋の空き状況をご確認ください。「○」は予約 可、「×」は予約不可の時間帯です。

<注意>

| 日付 | 曜日 | 午前<br>(9時~12時) | 午後<br>(13時~17時) | 夜間<br>(18時~21時30分) |
|----|----|----------------|-----------------|--------------------|
| 1  | ±  | ×              | ×               | 0                  |
| 2  | B  | ×              | ×               | 0                  |
| 3  | 月  | 0              | 0               | 0                  |
| 4  | 火  | 0              | 0               | 0                  |
| 5  | 水  | 0              | 0               | 0                  |
| 6  | 木  | 0              | 0               | 0                  |
| 7  | 金  | 0              | 0               | 0                  |
| 8  | ±  | 0              | ×               | 0                  |
| 9  | B  | ×              | ×               | 0                  |
| 10 | 月  |                | 休館日             |                    |
| 11 | 火  | 0              | 0               | 0                  |

⇔このように背景に色がついている場合は、<u>予約受付前</u> か<u>予約受付終了</u>、または<u>インターネット予約ができな</u> い時間帯です。背景が白で、「○」がついている場合の み予約が可能です。 (4)

| 日付 | 曜日 | 午前<br>(9時~12時) | 午後<br>(13時~17時) | 夜間<br>(18時~22時) |
|----|----|----------------|-----------------|-----------------|
| 1  | 月  | 0              | 0               | 0               |
| 2  | 火  | ×              | ×               | 20              |
| 3  | 水  | ×              | ×               |                 |
| 4  | 木  | ×              | ×               |                 |
| 5  | 金  |                |                 |                 |
| 6  | ±  | ×              | ×               |                 |
| 7  | 日  | ×              | ×               | ×               |
| 8  | 月  | ×              | ×               | ×               |
| 9  | 火  | ×              | ×               |                 |
| 10 | 水  | ×              | ×               |                 |
| 11 | 木  | ×              | 0               |                 |
|    |    |                |                 |                 |

←希望する部屋の希望時間帯にチェックを入れ、ページ 下部の【申請一覧に追加】ボタンを押下して下さい。 ※希望部屋、希望時間に誤りがないかご注意下さい。

⑤【申込】ボタンを押下してください。

(一度の申請で異なる会館の予約はできません。また、申請は最大5件まで可能です)

- ⑥予約申請画面の項目を入力してください。【必須】項目に入力がないと予約できませんの でご注意ください。入力後、【確認】ボタンを押下してください。
- ⑦予約申請確認画面が表示されます。入力した内容に間違いがないかどうかを確認し、【登録】ボタンを押下してください。予約申請完了画面が出て、予約は終了となります。
  予約は"仮予約"となりますので、原則1週間以内に本予約申請(入金・手続き書類の記入)をお願いいたします。